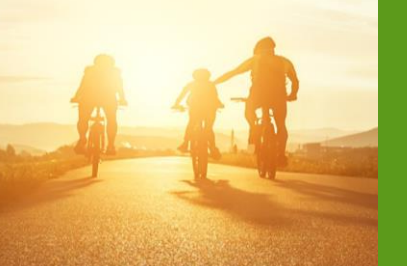

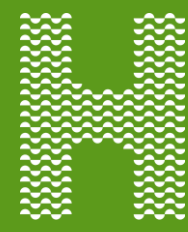

**Enrollment HUB** *How to Complete an MAPD Application* 

# Summary

This job aid explains the steps to complete an MA/MAPD enrollment application.

# **Table of Contents**

How to Start an Application The Learn & Shop Page Medicare Plan Listing Page Completing the Application Signature Types Post-enrollment Forms

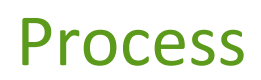

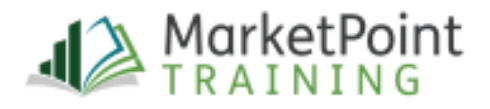

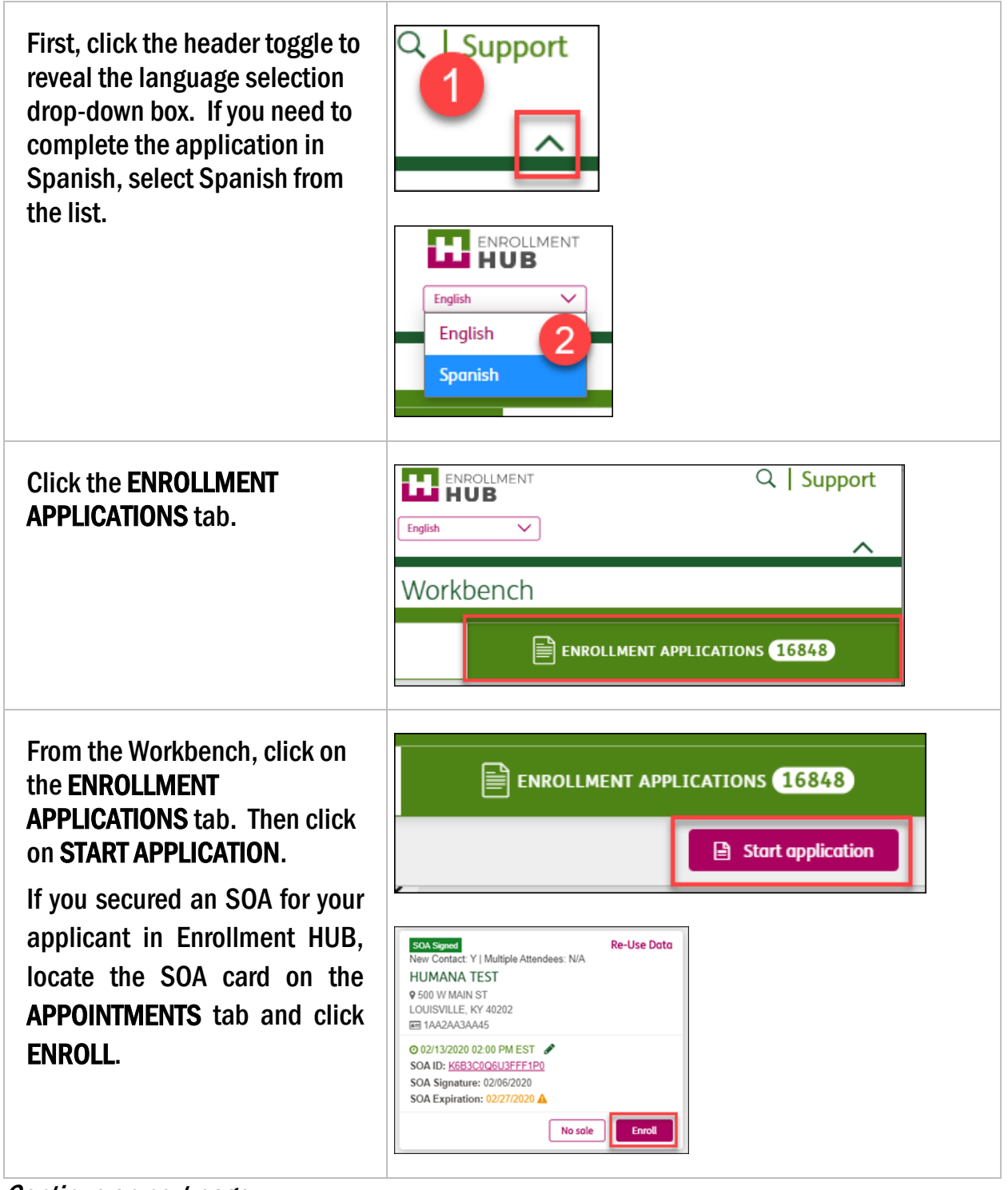

Continue on next page

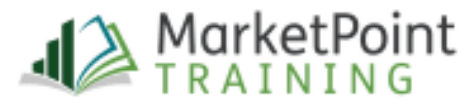

| Select <b>NEW MEMBER</b> to fill-<br>out an application for a new<br>member.<br>Select <b>EXISTING MEMBER</b> to<br>fill-out an abbreviated<br>enrollment form for a plan-to-<br>plan change or to add an<br>Optional Supplemental Benefit<br>(OSB) to a member's existing<br>plan.     | Please select type of member:<br>• New member<br>• Existing member<br>CANCEL NEXT                  |
|----------------------------------------------------------------------------------------------------|----------------------------------------------------------------------------------------------------|
| Enter the applicant's zip code<br>in the <b>ZIP CODE</b> field. The<br><b>COUNTY, STATE</b> and <b>PLAN</b><br><b>YEAR</b> fields will auto-populate.<br><i>The Plan Year drop-</i><br><i>down menu will require</i><br><i>you to select the</i><br><i>appropriate year during AEP.</i> | ENROLLMENTHUB Learn & Shop<br>ZIP code County State Plan year<br>40202 JEFFERSON V Kentucky 2020 V |
| The <b>AGENT TOOLBOX</b> section<br>will give you access to the<br>Pharmacy Calculator, Provider<br>Locator and Digital Marketing<br>Materials. The links are only<br>active in Connected mode.                                                                                         | Agent Toolbox PHARMACY CALCULATOR PROVIDER LOCATOR Digital Marketing Materials                     |

Continue on next page

| In the Enrollment Type section<br>select the INDIVIDUAL MEDICARE<br>– (MA, MAPD, PDP) option | Enrollment type Individual Medicare Individual Medicare (MA/MAPD/PDP) OSB Add-On | Medicare Supplement<br>(English Only) | Individual Dental & Vision<br>(English Only)<br>O Dental and Vision (IDV) | Group Individual Medicare Group Individuat Medicare |
|----------------------------------------------------------------------------------------------|----------------------------------------------------------------------------------|---------------------------------------|---------------------------------------------------------------------------|-----------------------------------------------------|
|                                                                                              |                                                                                  |                                       |                                                                           |                                                     |

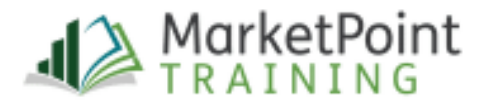

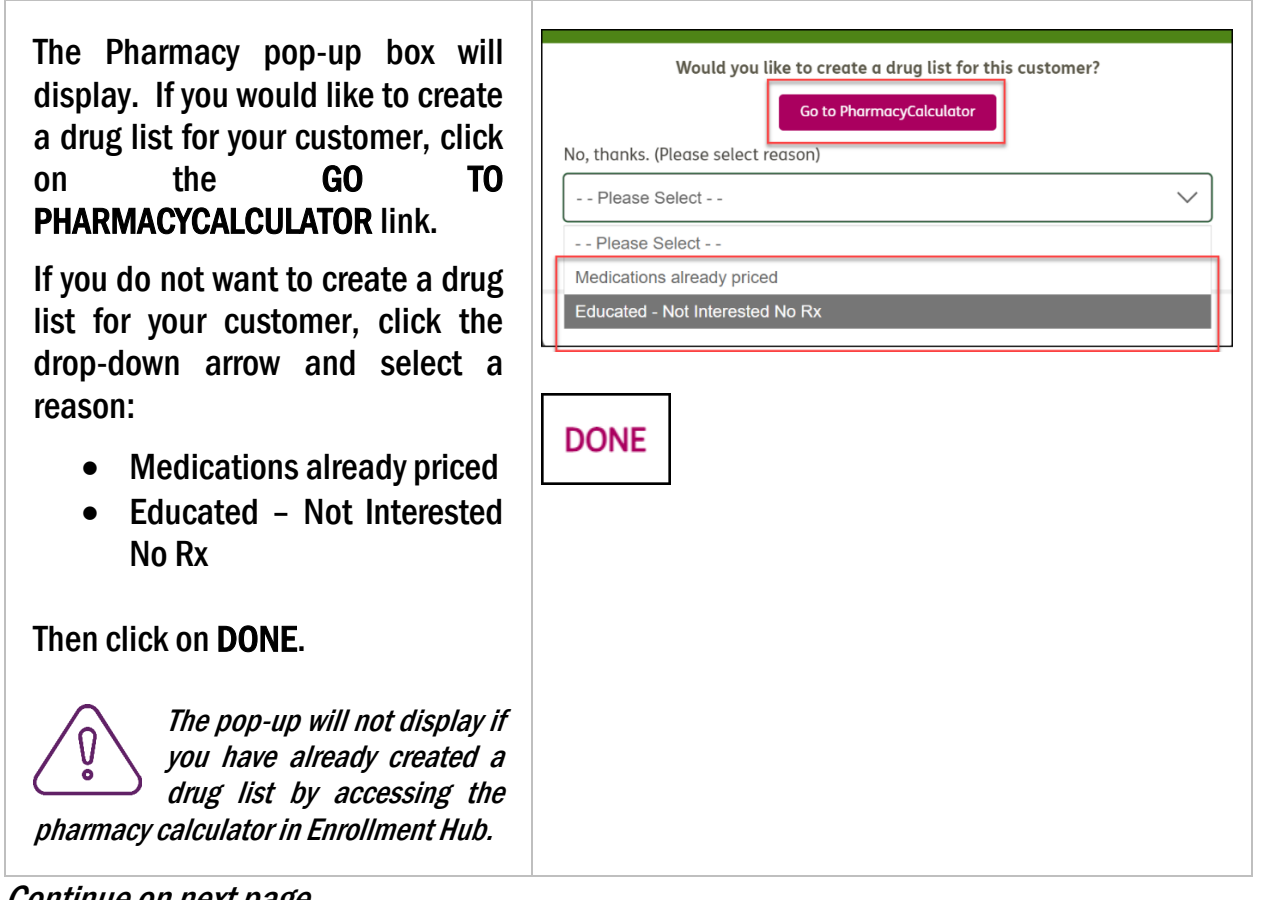

Continue on next page

| Select <b>YES</b> to confirm that you have completed a compliant sales presentation.              | You must complete<br>enrollment process.<br>Yes                                                       | the presentation to procee<br>Have you completed the p<br>) No                                    | d with the<br>resentation?                                                                                                    |
|---------------------------------------------------------------------------------------------------|----------------------------------------------------------------------------------------------------|---------------------------------------------------------------------------------------------------|----------------------------------------------------------------------------------------------------|
| In the Eligibility Determination<br>and Additional Information<br>section enter:<br>• First Name  | Eligibility & Medicare Card I<br>(Please enter the Medicare Card Inf<br>First Name<br>Medicare Number | nformation<br>iormation exactly as it appears on the Medicar<br>Middle Initial (optional) Las<br> | : Card.)<br>t Name                                                                                                    |
| <ul> <li>Last Name</li> <li>Medicare Number</li> <li>Part A and Part B effective dates</li> </ul> | Hospital Insurance (Part A)                                                                           | Medical Insurance (Part B)                                                                        | MEDICARE HEALTH INSURANCE<br>DHN L SMITH<br>CONTESHING<br>CONTESHING<br>CONTES |

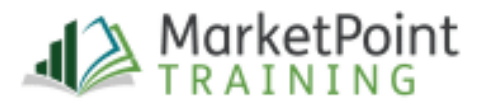

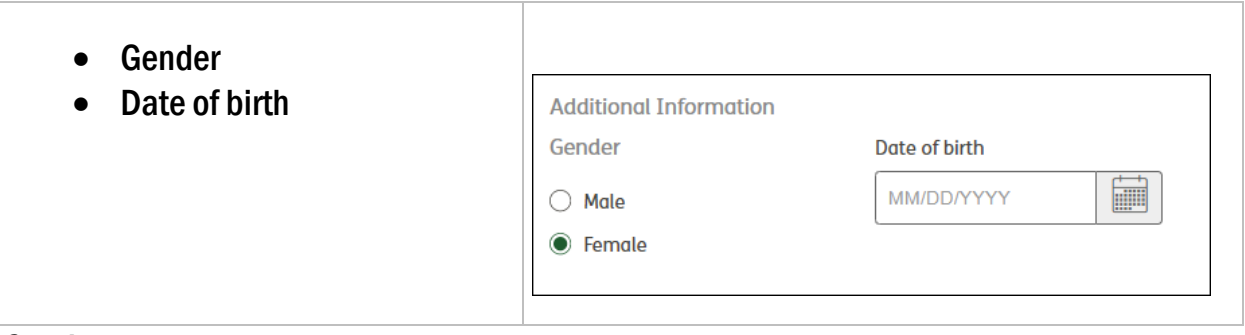

Continue on next page

# **Individual Medicare Plan Listing**

The Plan Listing section shows all the information about the plans that are available for the beneficiary to enroll in. The plans will display on the screen per applicant's zip code and the agent's licenses and certifications.

The Individual Medicare Plan Listing includes the following information about the plans:

- 1. Plan Name & Rating
  - Benefit Summary: This section includes the name of the plan and includes a detailed summary of the plan benefits. By clicking on the plan name, a PDF of the plan's Summary of Benefits (SB) will display with additional information.
  - **5-Star Rating**: The Star Rating measures the quality and performance of the plan. The plan's Star Rating helps applicants compare plans based on quality and performance. This will only display if there is a 5-Star plan(s) in the applicant's service area.
- 2. **Coverage and Benefits**: Each plan includes coverage benefits and detailed plan information. This section of the screen will allow you to see certain details of the plan, which you can share with your applicant.

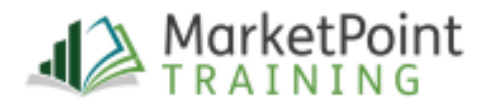

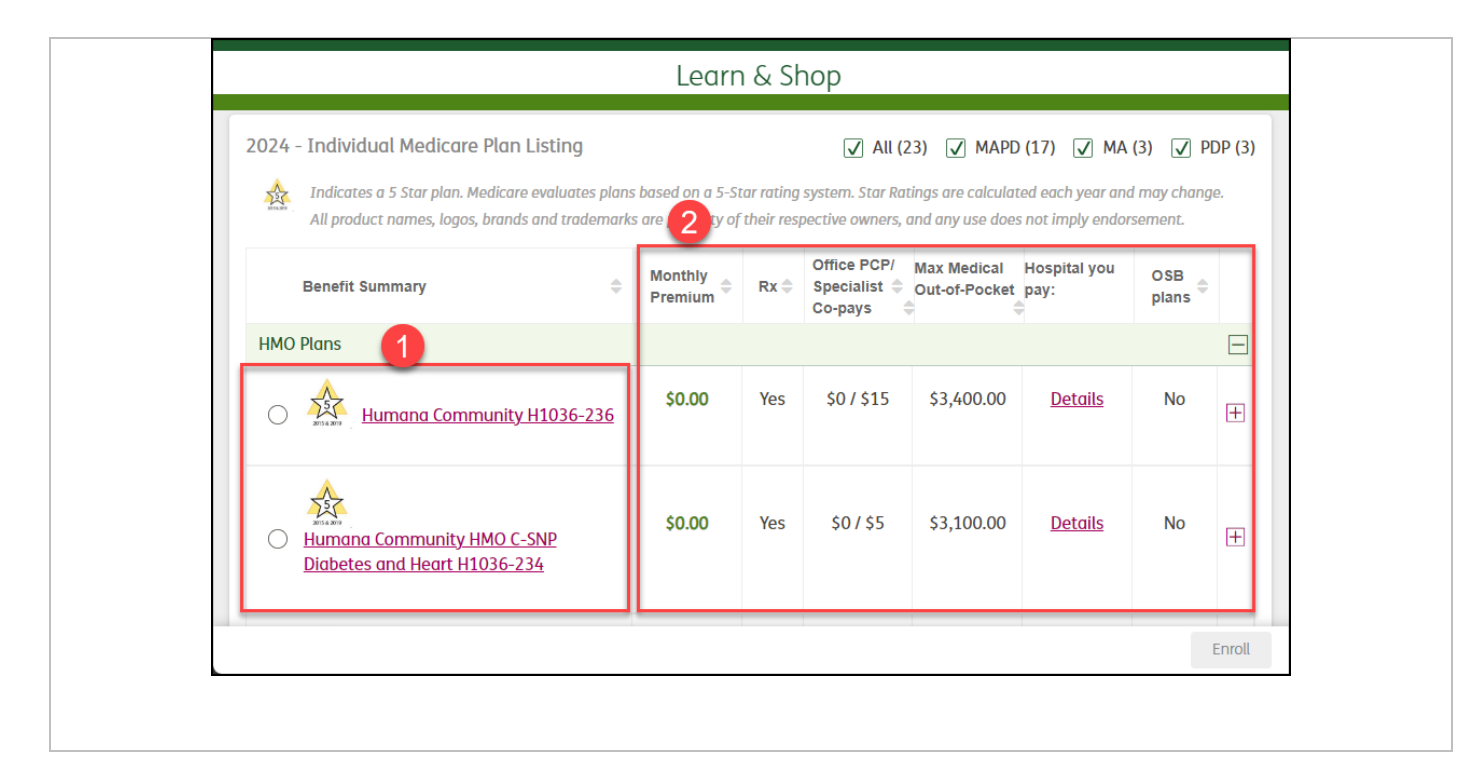

#### Continue on next page

| From the <b>BENEFIT SUMMARY</b> column,<br>select the desired plan and click the<br>radio button next to the plan name.<br>You can only select one plan for each<br>applicant. | 2020 - Individual Medicare Plan Listing       Image: All (14)       Image: All (14)       Image: |
|----------------------------------------------------------------------------------------------------|----------------------------------------------------------------------------------------------------|
| Upon plan selection, the BEQ<br>(Beneficiary Eligibility Query) service<br>request and disclaimer will display.                                                                | It is important that the information provided is correct to the best of your<br>knowledge. In an attempt to avoid delays of your enrollment application<br>being processed, we would like to verify your information with CMS prior to<br>enrollment submission.                                                                                                    |
| <b>Agree</b> = service will attempt to<br>synchronize with CMS and verify that<br>the information entered is correct.<br>There are three messages that may<br>display          | Do we have your consent to complete this verification?<br>Please note that during this validation, CMS may provide additional details<br>regarding your eligibility, which could assist your licensed sales agent with<br>choosing the plan that best fits your needs.<br>Disagree Agree                                                                                                    |
| <b>Disagree</b> = user will continue to click<br>"ENROLL" to move into the enrollment<br>application form                                                                      |                                                                                                    |

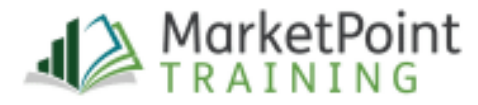

If the information is retrieved successfully from BEQ you will receive a successful alert that will indicate if the data you provided has been updated by the service or was correctly entered. With either response, you will need to validate the beneficiary's Date of Birth, Name, Part A and Part B dates, and Medicare number to ensure it is still accurate.

| the second second second second second second second second second second second second second second second s | diciory.  |          |         |           | DISN        | ass         |           |            |          |        |         |      |
|----------------------------------------------------------------------------------------------------|-----------|----------|---------|-----------|-------------|-------------|-----------|------------|----------|--------|---------|------|
|                                                                                                    |           | -        |         |           | Sink.       |             |           |            |          |        |         |      |
| Not                                                                                                    | te: CM5   | has your | informa | ation lis | ted differe | ently and w | e have up | dated it I | here for | you to | prevent | your |
| Sec.                                                                                                    |           |          |         |           |             |             |           |            |          |        |         |      |
| 10 J. F                                                                                                    |           |          |         |           |             |             |           |            |          |        |         | UISH |
| ,                                                                                                    |           |          |         |           |             |             |           |            |          |        |         |      |
|                                                                                                    |           |          |         |           |             |             |           |            |          |        |         |      |
| -                                                                                                    | h benefit | ~        |         |           | DESMESS     |             |           |            |          |        |         |      |
| -                                                                                                    | h benefi  |          |         |           | DISMISS     |             |           |            |          |        |         |      |

This service will **NOT** populate or change ANY address or demographic information. You must ensure that the residential and mailaing addresses that you ket into the application are accurate

#### Continue on next page

If the CMS retrieval doesn't work you can still continue with the application.

If the BEQ successfully retrieves the beneficiary's information you will be able to see the information retrieved from the Logs link on the enrollees card on the Workbench.

To view that information:

- 1. Continue to the enrollment form
- 2. Click SAVE then click WORKBENCH from the menu
- 3. Look for the enrollee's card on your workbench
- 4. Click on CMS Data Retrieval Information

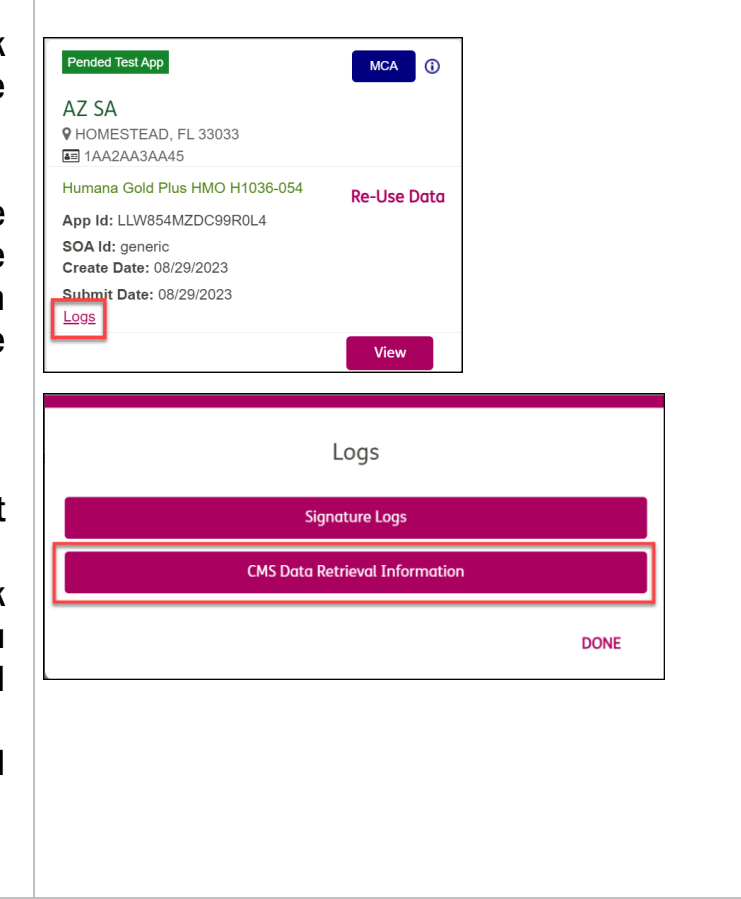

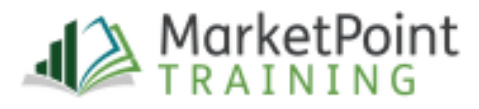

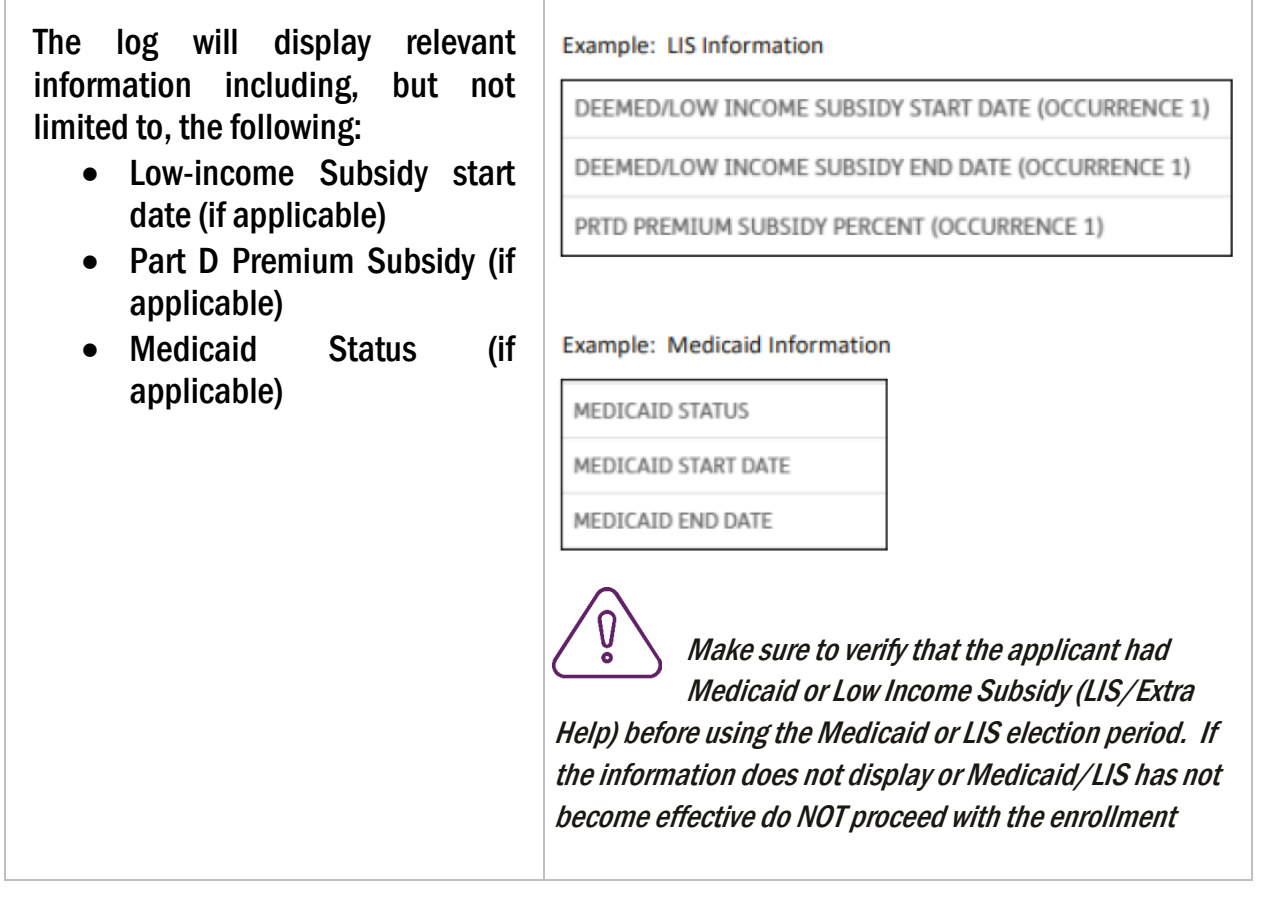

#### Continue on next page

| Next, click the <b>ENROLL</b> button to move forward to the enrollment | 2020 - Individual Medicare Plan Listing     Image: Constraint of the second second secon | ✓ PDP (3)<br>OSB<br>plans ⊕ |
|------------------------------------------------------------------------|----------------------------------------------------------------------------------------------------|-----------------------------|
| application form.                                                      | HMO Plans                                                                                                    | Yes                         |
|                                                                        | Humana Community HMO Diabetes \$0.00 Yes \$0 / \$35 \$6.700.00 Details                                                                                                    | Yes                         |
|                                                                        | and Heart H1036-234                                                                                                    | ±                           |
|                                                                        |                                                                                                    | Enroll                      |

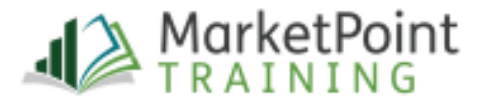

Read the **DISCLOSURE STATEMENT** to the applicant before moving forward. At the top of the form, you see the name of the plan the applicant is enrolling in. In this case the applicant is enrolling in **the MAPD HumanaChoice PPO H5216-018** plan.

| Dicc | ocuro  | Ctatom | opt |
|------|--------|--------|-----|
| DISC | losure | Sluten | ent |

Read this information verbatim to the applicant:

The licensed sales agent that is discussing plan options with you is either employed by or contracted with Humana. This licensed sales agent may be compensated based on your enrollment in this plan.

Answering non-required fields is your choice. You can't be denied coverage if you don't complete them.

Continue on next page

| In the ACKNOWLEDGEMENT                                                                 | Acknowledgement                                                                                                    |
|----------------------------------------------------------------------------------------|----------------------------------------------------------------------------------------------------|
| • YES, to move forward                                                                 | Based on what we have discussed, do you understand that this plan has coverage for medical and prescription drugs?                         |
| <ul> <li>NO, if the applicant<br/>does not understand or<br/>agree with the</li> </ul> | <ul> <li>Yes</li> <li>No</li> <li>Based on the plan you selected are you aware that this is NOT a<br/>Medicare Supplement Plan?</li> </ul> |
| statements                                                                             | ○ Yes ○ No                                                                                                    |
|                                                                                        |                                                                                                    |

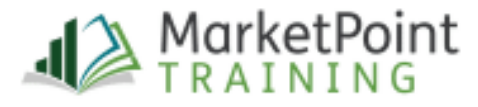

| In the <b>DECISION MAKER</b><br>section specify who is<br>completing the application.                                                                 | Decision maker         Please tell us who is completing your enrollment form.         I'm completing my enrollment form on my own.         I have Power of Attorney (POA) or other authorization under state law and am applying on someone's behalf.                                                                                                    |
|----------------------------------------------------------------------------------------------------|----------------------------------------------------------------------------------------------------|
| Complete the following fields<br>in the MEDICARE<br>INFORMATION section:<br>• Last Name<br>• Middle Initial<br>(optional)<br>• First Name<br>• Gender | Medicare Information         Please take out your Medicare card, your Railroad Retirement (RRB) letter, or your Social Security letter to complete this section.         Please fill in these blanks so they match your red, white and blue Medicare card or your letter from Social Security/RRB.         Please Note: You must have Medicare Part A and Part B to join a Medicare Advantage plan.                                                                                                    |
| The Medicare Number,<br>Hospital Insurance Part A and<br>Part B, and Date of Birth fields<br>will auto-populate.                                      | Hospital Insurance (Part A)         11/01/2019         Medical Insurance (Part B)         11/01/2019         Image: Marked Control of Control of Contro of Contro of Contro of Control of Control of Control of Contro of |

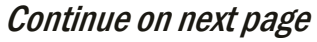

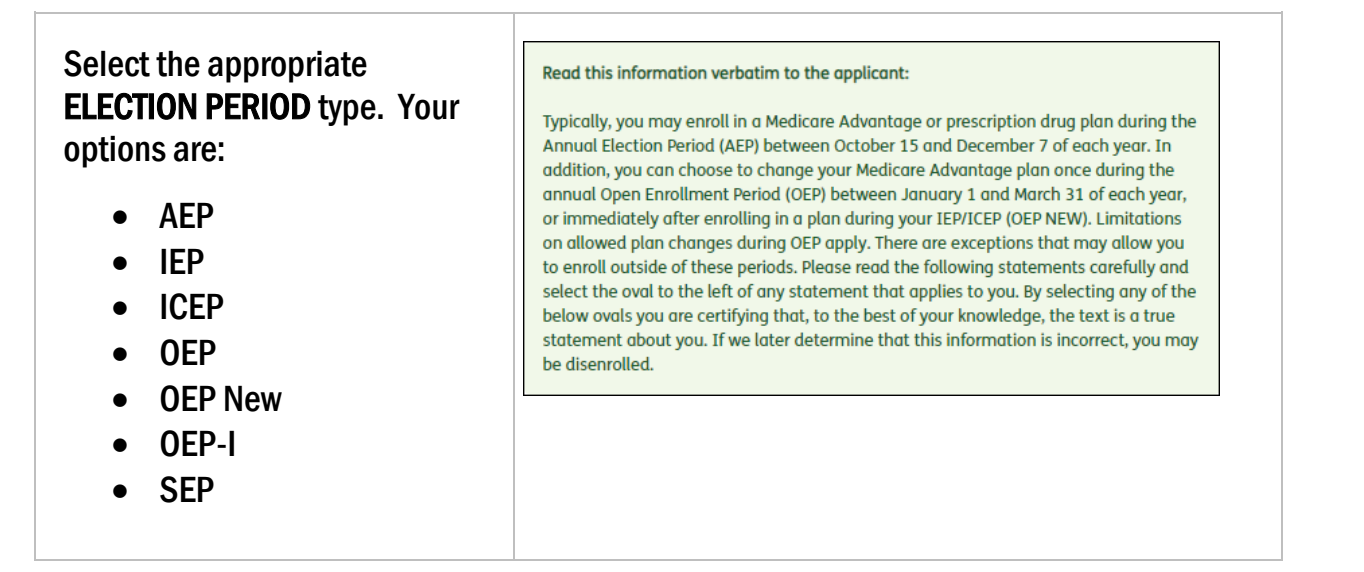

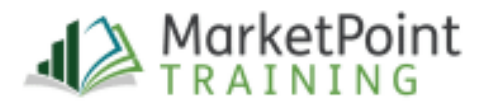

| Then select the Proposed<br>Effective Date from the drop-<br>down menu.                                                                                                    | Proposed effective date         Image: All election periods will display in the application. However, based on the current date or plan type, not all election types will be available to choose.                                                                                                    |
|----------------------------------------------------------------------------------------------------|----------------------------------------------------------------------------------------------------|
| In the APPLICANT ADDRESS<br>section, complete the<br>following sections:<br>• Street Address 1<br>• Street Address 2<br>(optional)<br>• City<br>The County, State and Zip<br>Code fields will auto-populate<br>with the information entered<br>on the LEARN & SHOP page. | Applicant Address (PO Box not allowed except if experiencing homelessness) ()         By checking this box, you, the agent, are attesting that the applicant is homeless, only has a PO Box, and lives in the county for the zip code provided.         Street Address 1         Check the box if the applicant is homeless, only has a PO Box, and lives in the county for the zip code provided.         Image: Check the box if the applicant is homeless, only has a PO Box, and lives in the county for the zip code provided. |
| <i>Continue on next page</i>                                                                                                    |                                                                                                    |

If the applicant's mailing Applicant Mailing Address (If different from physical address) address is different from their Check if your mailing address is different from your physical physical address, check the address box and enter the following information: Street Address 1 Street Address 1 • • Street Address 2 (optional) City County State **Zip Code** 

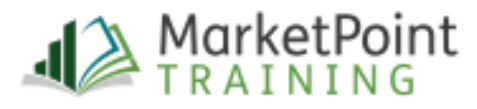

| In the CONTACT INFORMATION                                    | Contact Information                                                                                                    |
|---------------------------------------------------------------|----------------------------------------------------------------------------------------------------|
| section, complete the                                         | Applicant Phone Number Would you like to provide your phone number? (optional)                                                                                         |
| Applicant Phone Number field                                  | 502-502-1511                                                                                                    |
| (optional) and select the                                     | Phone Type                                                                                                    |
| corresponding phone type.                                     |                                                                                                    |
| If the applicant provides a cell                              | READ TO APPLICANT: "There may be times when we will use an automated system to call or text you. When<br>that happens, we will use the telephone number you provided." |
| phone number read the disclosure in the green box             | Applicant Email Would you like to provide your email address? (optional)                                                                                               |
| If the applicant has an Email address that they would like to | I prefer not to provide                                                                                                    |
| provide enter it in the<br>Applicant Email field              | I prefer not to provide                                                                                                    |
| (optional).<br>If the applicant is a current                  | Is it Ok to Email?<br>(Note: eSignature is not allowed if this response is No.)                                                                                        |
| Humana member enter their                                     | Yes No                                                                                                    |
| Member ID (optional).                                         | Member ID Number (optional) (i)                                                                                                    |
|                                                               |                                                                                                    |
|                                                               |                                                                                                    |

#### Continue on next page

The Gender and Date of Birth fields in the **ADDITIONAL APPLICANT INFORMATION** section will be completed already with the data entered on the Learn & Shop page.

Next, ask the applicant the following demographic questions and check the boxes that apply. If the applicant does not wish to answer please select the I CHOOSE NOT TO ANSWER checkbox.

| Condor        |        |  |
|---------------|--------|--|
| Gender        |        |  |
| 🔾 Male        | Female |  |
| Date of Birth |        |  |
| 10/03/1954    | (J)    |  |
|               |        |  |
|               |        |  |
|               |        |  |
|               |        |  |
|               |        |  |
|               |        |  |
|               |        |  |
|               |        |  |

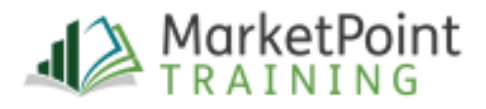

| Are you of Hispanic, Latino/a, or Spanish | n Origin. Select all that apply. |
|-------------------------------------------|----------------------------------|
| Yes, Mexican, Mexican American, or        | nish Origin<br>Chicano/a         |
| 🗌 Yes, Puerto Rican                       |                                  |
| 🗌 Yes, Cuban                              |                                  |
| Yes, another Hispanic, Latino/a, or S     | panish origin                    |
| I choose not to answer                    |                                  |
|                                           |                                  |
| What's your race? Select all that apply.  |                                  |
| 🗌 American Indian or Alaska Native        | Native Hawaiian                  |
| 🗌 Asian Indian                            | Other Asian                      |
| Black or African American                 | Other Pacific Islander           |
| Chinese                                   | 🗌 Samoan                         |
| 🗌 Filipino                                | Vietnamese                       |
| Guamanian or Chamorro                     | U White                          |
| 🗌 Japanese                                | I choose not to answer           |
| 🗌 Korean                                  |                                  |

Continue on next page

| If the applicant would like to<br>provide <b>EMERGENCY CONTACT</b><br>information check the box and<br>enter: | Emergency Contact Information (optional) I wish to provide an Emergency Contact |
|----------------------------------------------------------------------------------------------------|---------------------------------------------------------------------------------|
| <ul> <li>Last Name</li> <li>Middle Initial (optional)</li> <li>First Name</li> </ul>                          |                                                                                 |

Humana MarketPoint for Agent Training Purposes Only (Not CMS Approved) Proprietary to Humana Inc. This information may be subject to changes or updates by CMS. Agents are responsible for maintaining compliance with all applicable laws and regulations. Do NOT distribute.

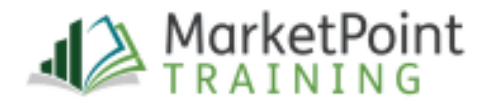

Revised 02-16-24 | TRN-REF-927en / IMO number if applicable

- Relationship to applicant
- Phone Number

#### In the **SPOKEN LANGUAGE** and **WRITTEN LANGUAGE** section, click the drop-down menus and select the applicable languages (Optional).

If the applicant has a visual or auditory impairment and would prefer to receive information in an alternative format, click the **ALTERNATIVE FORMAT** drop-down menu and select one of the options.

#### Continue on next page

In the **DIGITAL ON-BOARDING** review the statement then ask the applicant, **"Would you like to receive these communications online?"** If the applicant would like to receive communications online click on **YES** and review the information in the green box.

If the applicant would not like to learn about receiving materials electronically, select **NO** and continue to the next section of the application.

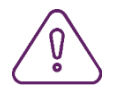

If the applicant wants to receive materials electronically, the Email

| referr | ed Language                                                                                                    |
|--------|----------------------------------------------------------------------------------------------------|
|        | Spoken Language (optionol)                                                                                                    |
|        | Select V                                                                                                    |
|        | Written Language (optional)                                                                                                    |
|        | Select V                                                                                                    |
|        | If you prefer us to send you information in another format, please select one of the accessible options below.                                                                                                    |
|        | Accessible Format (optional)                                                                                                    |
|        | None V                                                                                                    |
|        | Please contact our Member Services Department at -800-457-4708 (TTY users should call 711) if you need information in anoth format or lanauaae other than what is listed above. Hours are from 8 a.m. to 8 a.m. local time. Mondav through Fridav. |

| Dig                    | jital on-Boarding                                                                                                    |
|------------------------|----------------------------------------------------------------------------------------------------|
| You<br>ema<br>acco     | can reduce the amount of mail you get by choosing to receive some communications b<br>ill. If you choose this option, we'll send you an email to help activate your secure MyHur<br>ount so you are able to receive communications.                                                                                                    |
| Wo                     | uld you like to receive these communications online?                                                                                                    |
| $\bigcirc$             | Yes 🔘 No                                                                                                    |
| C                      | ommunications that you can receive electronically include:                                                                                                    |
| Cc<br>•  <br>Rc<br>• ; | ommunications that you can receive electronically include:<br>Plan Coverage Package (Evidence of Coverage, Summary of Benefits, Plan Sta<br>ating, and Value-Added Services)<br>Annual Notice of Change<br>Smart Summary <sup>®</sup> - Explanation of Benefits (EOB)<br>Plan Messages and Notifications (Verification of Enrollment, Confirmation of<br>nrollment) |

Note to agent: if asked, the member can elect to receive certain documents by changing their preferences online at MyHumana or by calling Customer Service.

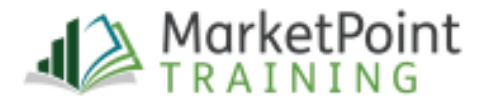

field in the Contact Information section must be complete.

Continue on next page

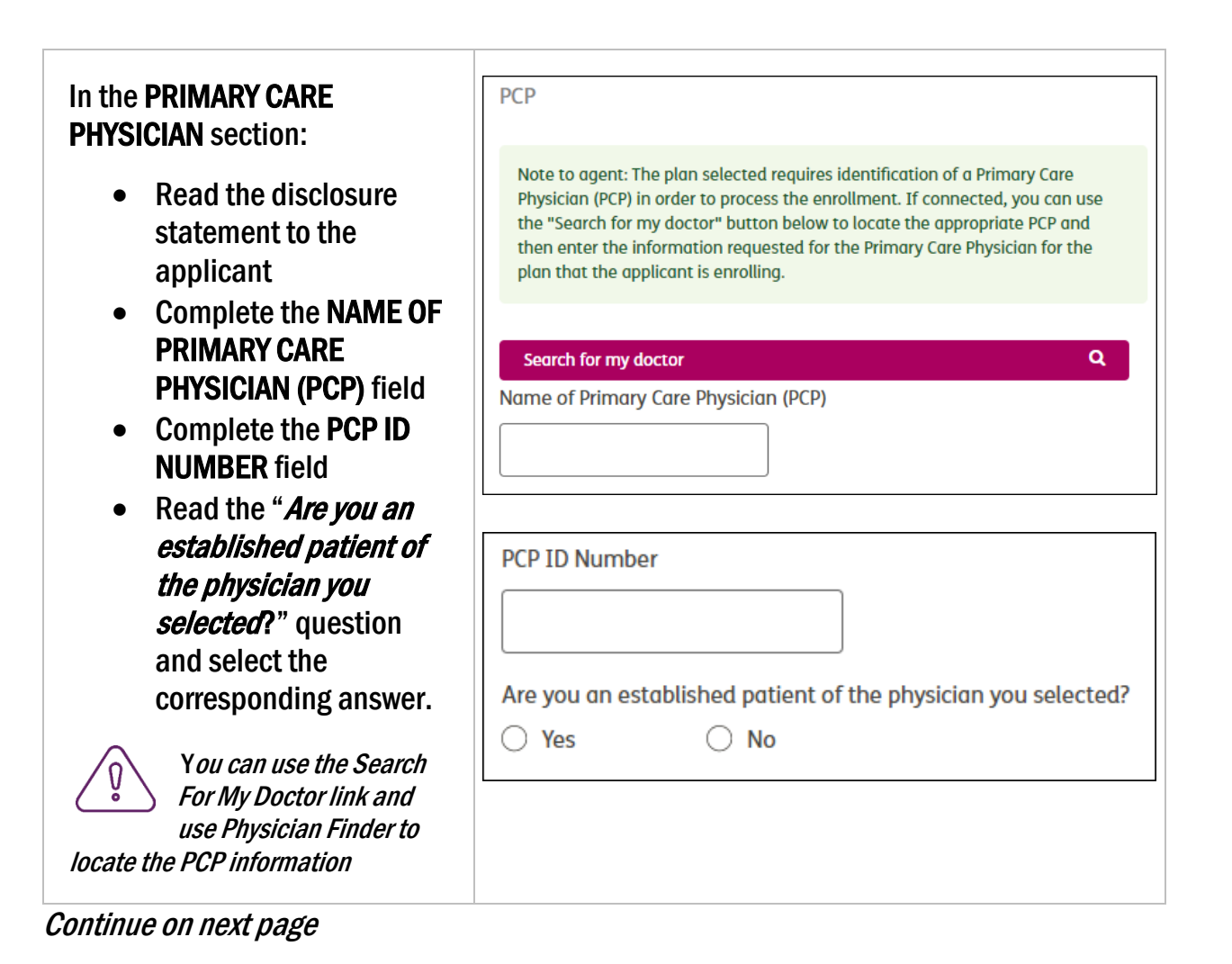

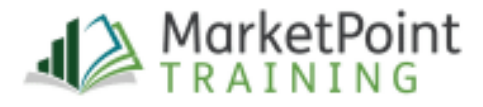

| In the <b>OTHER COVERAGE</b><br>section, read each question to<br>the applicant and select the<br>appropriate answer.<br>Applicants can answer <b>YES</b> or<br><b>NO</b> to each question.<br>If the applicant will have other<br>medical health coverage<br>and/or other prescription drug<br>coverage in addition to the<br>plan for which they are<br>applying for, additional fields<br>will display where you can<br>enter information about the<br>other coverage. | Other Coverage         Once enrolled, will you or your spouse work?         Yes       No         Will you have other prescription drug coverage (like VA, TRICARE) in addition to this plan for which you are applying?         Yes       No |
|----------------------------------------------------------------------------------------------------|----------------------------------------------------------------------------------------------------|
| Next, read the question " <i>Are</i><br><i>you enrolled in your state's</i><br><i>Medicaid coverage?</i> " to the<br>applicant and select <b>YES</b> or<br><b>NO</b> .                                                                                                    | Medicaid         Are you enrolled in your state's Medicaid coverage?         Yes       No                                                                                                    |
| If the answer is <b>YES</b> , complete<br>the Applicant Medicaid<br>Number (optional) and<br>Effective Date (optional) fields.                                                                                                    |                                                                                                    |

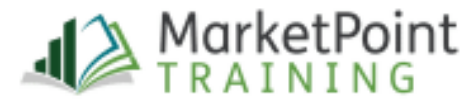

| Applicant Medicaid Number (optional)<br>Please make sure the correct Medicaid ID number is provided |
|----------------------------------------------------------------------------------------------------|
| Effective Date (optional)                                                                           |

#### Continue on next page

| In the <b>OPTIONAL</b>                                                                                                    | Optional Supplemental Benefits (OSB) questions                                                                            |              |
|----------------------------------------------------------------------------------------------------|----------------------------------------------------------------------------------------------------|--------------|
| SUPPLEMENTAL BENEFIT<br>(OSB) QUESTIONS section, the<br>applicant has the chance to<br>add an OSB to their MA/MAPD              | Are you interested in a supplemental benefit plan (Dental, Vis<br>Yes No<br>Optional Supplemental Benefits for this plan: | sion, etc.)? |
| plan.<br>Read the <b>"Are you interested in</b>                                                                                 | MYOPTION TOTAL DENTAL HMO                                                                                                 | \$13.50      |
| a supplemental benefit plan?"<br>question, and select YES or<br>NO. If the answer is YES, you<br>will be required to select the | Total estimated monthly OSB fee                                                                                           | \$0.00       |
| OSB plan(s) that the applicant wants to add.                                                                                    |                                                                                                    |              |
| <i>Optional Supplemental</i><br><i>Benefits (OSB) are NOT</i><br><i>available on every</i><br><i>MA/MAPD plan.</i>              |                                                                                                    |              |
| In the <b>PAYMENT AMOUNT</b><br>section select the<br>corresponding Payment<br>Option:                                          |                                                                                                    |              |
| <ul> <li>Automatic Checking or<br/>Savings Account<br/>Deduction</li> </ul>                                                     |                                                                                                    |              |

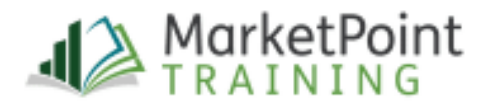

| <ul> <li>Social Security Benefit<br/>Check Deduction</li> <li>Railroad Retirement<br/>Board Benefit check<br/>Deduction</li> <li>Automatic Credit Card<br/>Deduction</li> <li>Pay Directly</li> </ul>                                                   | Payment       \$0.00         Monthly premium for base plan       \$0.00         Please select a payment method to pay your monthly plan premium and/or late enrollment penalties.       Humana has an automated option to help you pay your monthly premiums. You may pay your monthly plan premium and/or late enrollment penalty via automatic deduction from your bank account (ACH), Social Security (SSA) or Railroad Retirement Board (RRB) benefit check, or credit or debit card (CC/DC). You may also choose to pay by mail using a coupon book. For your convenience, would you like to be set up on Social Security (or Railroad Retirement Board) deductions? |
|----------------------------------------------------------------------------------------------------|----------------------------------------------------------------------------------------------------|
|                                                                                                    | Payment Options         Note: Automatic Bank Account Deduction         Social Security Benefit Check Deduction         Railroad Retirement Board Benefit check deduction         Automatic Credit or Debit Card Deduction         Pay Directly                                                                                                    |
| The next section is the<br><b>LICENSED SALES AGENT</b><br><b>DATA</b> . Most of the fields in this<br>section will auto-populate.<br>Make sure to review the<br>information to verify that it is<br>correct.                                            | Licensed Sales Agent data<br>Licensed Sales Writing Agent Name<br>SMART TEST AGENT<br>Location<br>KY<br>Licensed Sales Writing Agent SAN<br>1129696                                                                                                    |
| <ul> <li>Make sure to complete:</li> <li>Agency name (optional)</li> <li>Agency SAN (optional)</li> <li>MGA (optional)</li> <li>Licensed Sales Agent<br/>email address</li> <li>External Partner<br/>Alignment - Only for<br/>Partner Agents</li> </ul> | Licensed Sales Writing Agent SSN                                                                                                    |
| č                                                                                                    | SMART TEST AGENT<br>Licensed Agent of Record (AOR) SAN<br>1129696                                                                                                    |

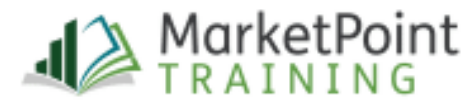

| Agency name (optional)                                      |
|-------------------------------------------------------------|
| Agency SAN (optional)                                       |
| MGA (optional)                                              |
| Licensed Sales Agent email address                          |
| agent@humana.com                                            |
| Please select an External Partner Alignment if applicable 🕕 |
| State Farm 🗸                                                |

Continue on next page

| The <b>SALE DATE</b> section is next.<br>You will find that the GR<br>number and BN number fields<br>are pre-populated.                                                                              | Sale Data<br>Campaign Key Code<br>0305046921                          |
|----------------------------------------------------------------------------------------------------|-----------------------------------------------------------------------|
| In the <b>VETERAN STATUS</b> drop-<br>down menu, select the<br>corresponding status of the<br>applicant:                                                                                             | GR number<br>301813<br>BN number                                      |
| <ul> <li>Self</li> <li>Spouse</li> <li>Dependent</li> <li>I am not a Veteran</li> <li>Prefers not to answer</li> </ul>                                                                               | 001 Veteran's Status (Would you like to provide your Veteran Status?) |
| In the SOURCE OF LEAD drop-<br>down menu, select the<br>corresponding source<br>(optional):<br>Generated by Agent<br>Business Marketing<br>Materials<br>Agent Campaign<br>Humana Company<br>Campaign | Source of Lead (optional)                                             |

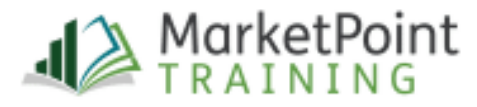

- Other
- None

Continue on next page

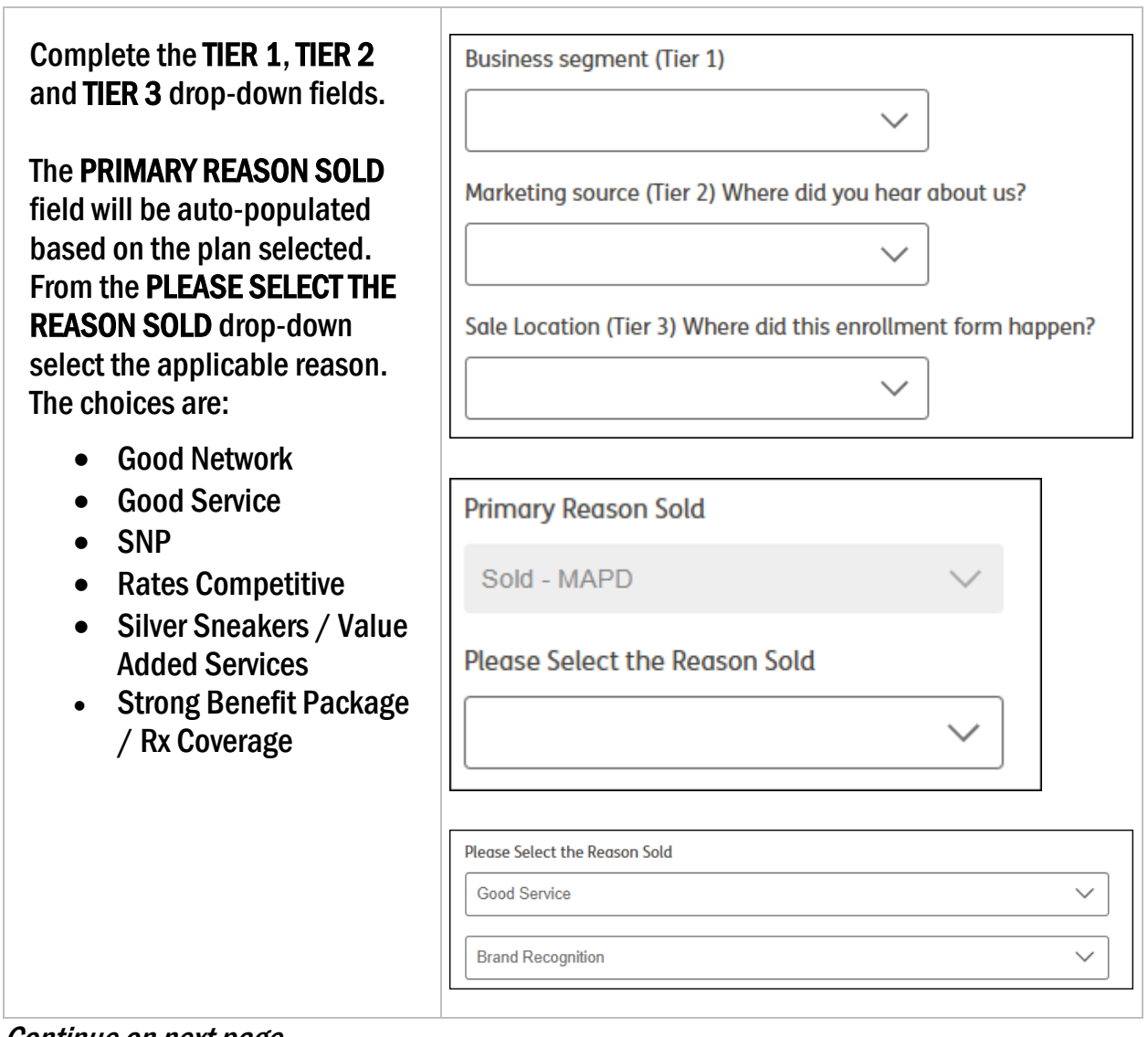

Continue on next page

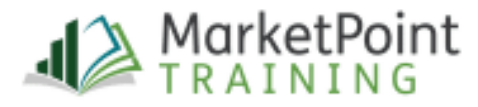

| In the <b>SOA SOURCE</b> section<br>specify the method you used to<br>complete the SOA. If SOA ID is<br>selected you will need to enter<br>the SOA ID in the <b>SOA ID</b> field.<br>In the <b>PRODUCTS DISCUSSED</b><br>section, select the product(s)<br>that you discussed during your<br>presentation.                                       | SOA Source   SOA ID   Generic (non-Humana)   SOA ID   Products discussed   ALL   MA   MAPD   MA/MAPD   PDP   Med Supp   Dental   Other   Indemnity                                                                                                    |
|----------------------------------------------------------------------------------------------------|----------------------------------------------------------------------------------------------------|
| <ul> <li>There are FOUR signature types available in Enrollment HUB:</li> <li>Electronic Signature - An email will be sent to the applicant with a link that can be accessed to sign the application electronically.</li> <li>Digital Signature - Captures a digital signature using a touchscreen, mouse, mouse pen or signature pad</li> </ul> | Select signature type         Choose the preferred signature method for this enrollment         Electronic Signature       Digital Signature ()         Itelephonic Signature       Telephonic Signature         (i)       (i)         SMS Text Signature ()       This job aid will explain the steps to capture a digital signature. For instructions on how to complete an Electronic or Telephonic signature, please review the following job aids found on the Enrollment HUB Training Toolkit:         How to Complete an Electronic Signature         How to Complete an Telephonic Signature         How to Complete an SMS Text Signature |

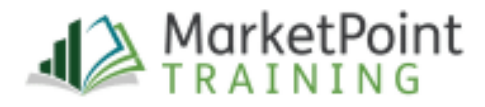

| <ul> <li>Telephonic Signature –<br/>A verbal signature that is<br/>taken through an agent-<br/>assisted voice recording<br/>with a client</li> <li>SMS Text Signature – An<br/>SMS text message will<br/>be sent to the user's<br/>mobile device with a link<br/>that can be accessed to<br/>sign the application<br/>electronically</li> </ul> | Call Center Sales Agents should <b>NEVER</b> use the Digital Signature option.                                                                                                    |
|----------------------------------------------------------------------------------------------------|----------------------------------------------------------------------------------------------------|
| Next, is the <b>DIGITAL SIGNATURE</b><br>section. You must review all of<br>the information in this section<br>with the applicant before<br>capturing the applicant's<br>signature.                                                                                                    | Digital Signature All required information must be completed before you can select a signature method.  *Please inform the applicant of the following: Your coverage will begin on the first day of the next month as long as CarePlus has your completed and signed enrollment form no later than the last day of the this month. If CareFlur services your completed enrollment form after the last day of this month, your coverage will hegin until the first day of the following month. Once you have completed the enrollment form, please make sure you do the following before you sign it. 1. Review it for accuracy 2. Read the important information at the bottom of the enrollment form carefully. This information outlines how enrolling in our plan may affect other coverage you may have, the terms and conditions of the plan you are enrolling in, and what your responsibilities are as member of our plan. |
| Once you have reviewed all of<br>the required information, allow<br>the applicant to sign the<br>application using your<br>touchscreen, mouse, mouse<br>pen, or signature pad.                                                                                                    | Please inform the applicant of the following:<br>Signature of applicant or authorized legal representative (as indicated in the Decision maker section above)                                                                                                    |
| Click on CAPTURE SIGNATURE.<br>The signature pad that is<br>compatible with<br>Enrollment HUB is the Topaz model<br>T-LBK460-HSB-R                                                                                                    |                                                                                                    |
| A message will display<br>informing you that the signature<br>was captured successfully.<br>Click on <b>DISMISS</b> .                                                                                                    | You've captured the signature successfully!     DISMISS                                                                                                    |

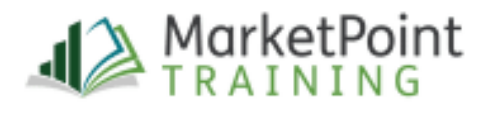

| Click on <b>CONTINUE</b> .                                                                                                    | Save Continue                                                                                                    |
|----------------------------------------------------------------------------------------------------|----------------------------------------------------------------------------------------------------|
| Next, you will be able to fill-out<br>the <b>POST ENROLLMENT</b> forms<br>before submitting the<br>application for processing.<br>Once in the Post Enrollment<br>Form screen, read each consent<br>form description to the<br>applicant and ask if they would<br>like to complete the form(s).<br>Select <b>YES</b> or <b>NO</b> . | Humana Pharmacy (HP) Consent Form         This form allows Humana Pharmacy to contact you to discuss possible pharmacy savings. You can also complete this form later by accessing MyHumana.         Does the applicant want to complete an HP Consent form today?         Yes       No         Left Booklet |
| Post Enrollment Forms are<br>only available when Digital<br>Signature is selected.                                                                                                    |                                                                                                    |
| The form(s) that the applicant<br>would like to fill-out will display<br>on the navigation pane on the<br>left side of the screen. Click on<br>the Post Enrollment form name<br>to open the form(s) and<br>complete.                                                                                                    | <ul> <li>PROTECTED HEALTH INFORMATION<br/>FORM</li> <li>Disclaimer</li> <li>Member information</li> <li>PHI disclosure details</li> <li>Information Disclosed to</li> <li>Auth &amp; Sign</li> </ul>                                                                                                    |
| Once you have completed the post-enrollment forms, click on <b>CONTINUE</b> .                                                                                                    | Save Continue                                                                                                    |

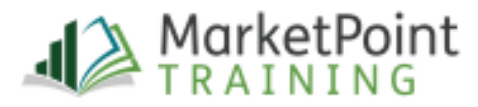

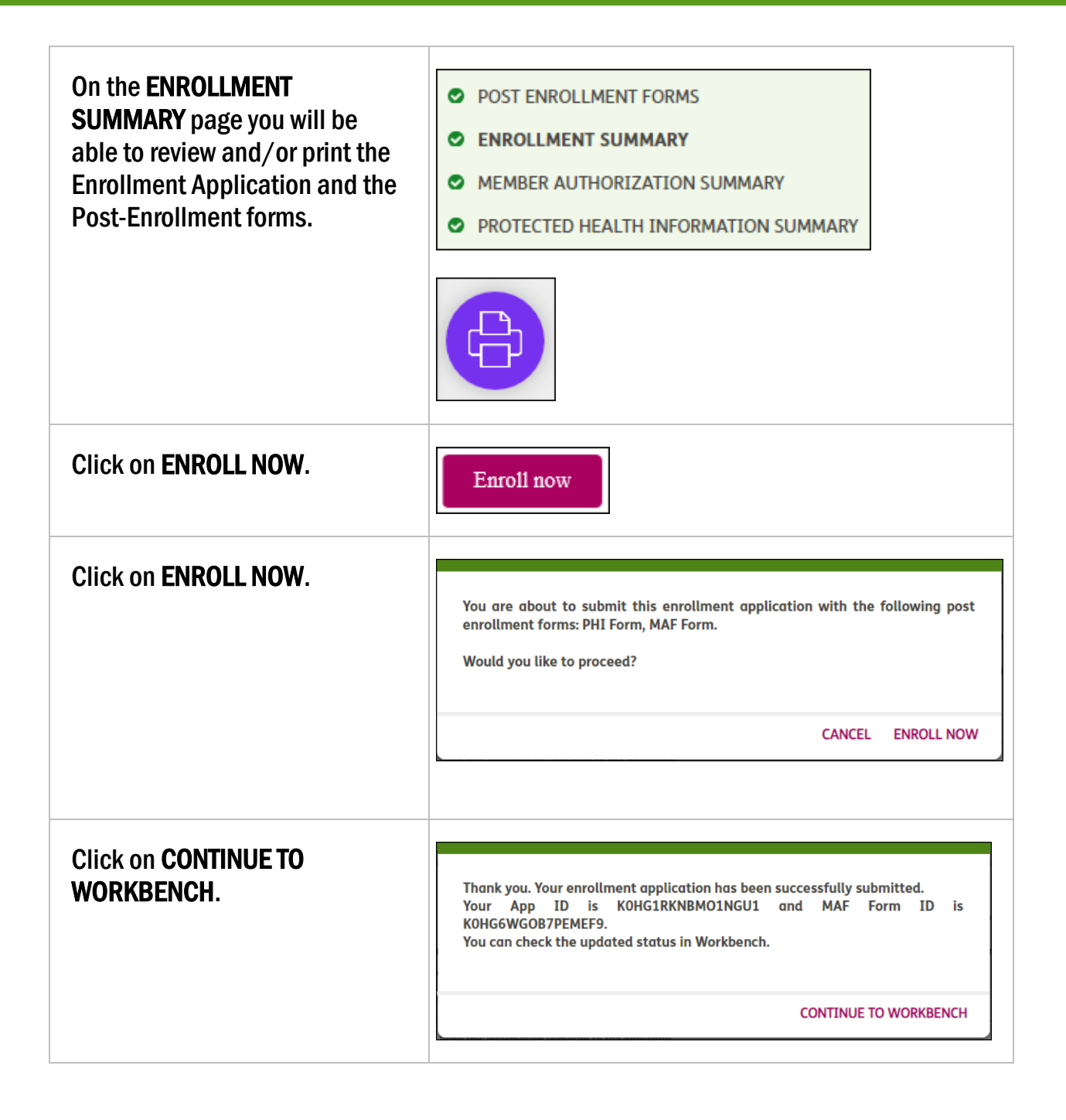

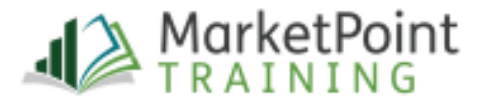

The completed application will be displayed on the Workbench.

Click on the **HRA** link to complete the Health Risk Assessment.

| Submitted<br>BENCOMOTEST TESTBENCOMO<br>Q LOUISVILLE, KY 40202<br>I JAA2AA3AA45                                                                    | HRA ()      |
|----------------------------------------------------------------------------------------------------|-------------|
| Humana Gold Plus HMO H5619-071<br>App Id: LSP06096I0LDTDWW<br>SOA Id: 54654564654645<br>Create Date: 02/16/2024<br>Submit Date: 02/16/2024<br>Logs | Re-Use Data |
|                                                                                                    | View        |

Process complete

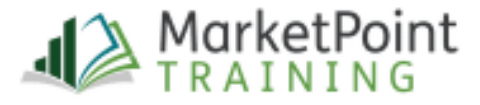